# Agilent Technologies ESG Family/RF Signal Generators

Product Note

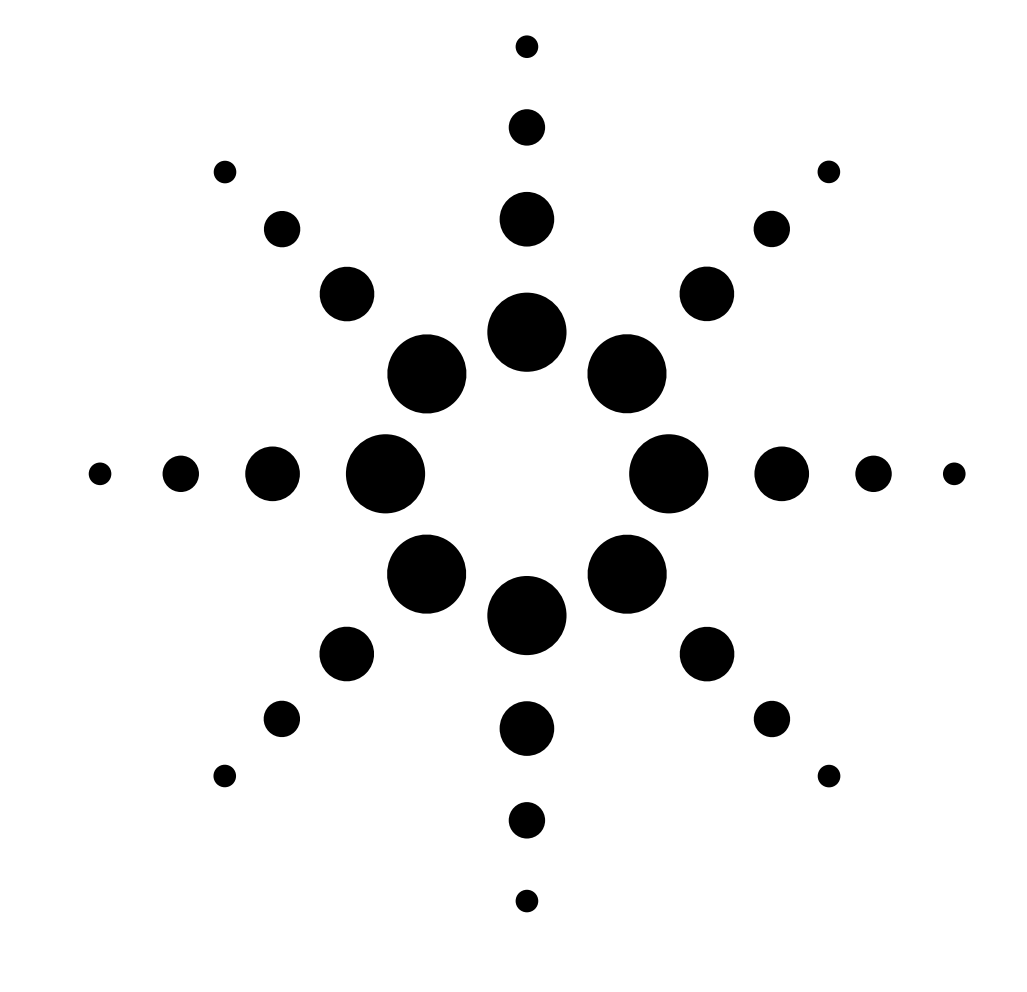

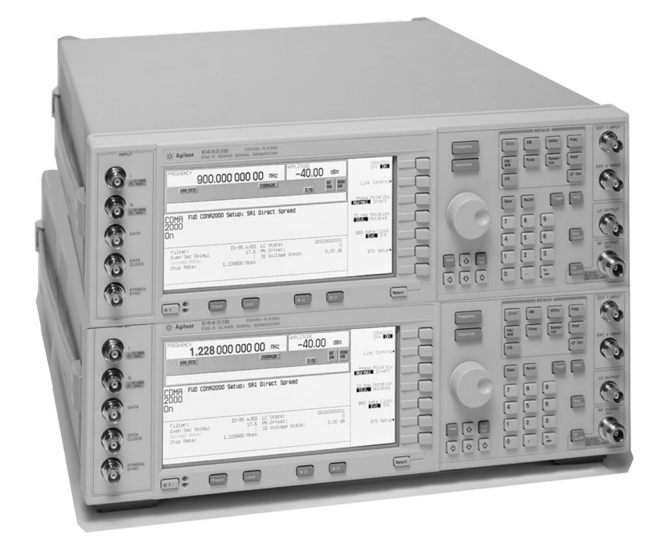

ESG Signal Generator/Option 201 Real-time IS-2000 Mobile Receiver Measurements

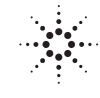

Agilent Technologies

# **Table of contents**

| Introduction                                                                                                    |
|----------------------------------------------------------------------------------------------------|
| IS-2000 measurement background4                                                                                                    |
| ESG option 201 real-time CDMA2000 personality                                                                                                    |
| ESG option 201 IS-2000 real-time receiver test setup       .7         One-box setup       .7         Two-box setup       .1         Power mapping procedure       .15                                                                                                    |
| Real-time IS-2000 measuremnts17Measurement overview17Frame Error Rate (FER), Block Error Rate (BLER), and Bit Error Rate (BER) paramaticmeasurements17FER measurement setup17Sensitivity and dynamic range18Adjacent channel interference18Fading and multi-path distortions18Single tone desensitization19Bit Error Rate (BER) tests19Functional testing of algorithm decoding19Messaging and protocol development, unidirectional20Flexible diagnostic tests for firmware20Functional tests on single and multiple channels20Response to power control data20Demonstration example21 |
| Appendix A – Specifications                                                                                                    |
| Appendix B – Terms and definitions                                                                                                    |
| Recommended reading                                                                                                    |
| Related literature                                                                                                    |
| References                                                                                                    |
| Ordering information                                                                                                    |

# Introduction

The recent 1999 CDMA Americas Congress marked the milestone of a decade of CDMA. Among the items highlighted were the exciting opportunities for CDMA in the new millennium. With the evolution toward 3G standards, CDMA is providing an even more exciting opportunity. CDMA leads the industry in providing the highest quality voice services and it is also leading the way in delivering wireless data services. Used by nearly 42 million worldwide, CDMA is the predominant global technology of choice for third generation (3G) services and devices.<sup>1</sup>

Through its introduction of the ESG Option 201 real-time cdma2000<sup>2</sup> personality, Agilent Technologies is providing a significant advantage in signal generation for customers developing mobile receivers for the CDMA marketplace. The ESG Option 201 personality can be used to provide fully coded, multi-channel stimulus signals supporting both the IS-95 and IS-2000 (release 0) CDMA standards. These signals can be used to test receiver performance (frame error rates) and low-level protocol handling for CDMA products. Features include:

- a) Fully coded IS-95 signal package including pilot, sync, paging, and traffic channels.
- b) Fully coded IS-2000 signals including fundamental and supplemental channels at rates up to 307.2 kbps.
- c) Full control of the paging message stream (overhead and signaling messages).

This product note discusses features, setup, and applications for Agilent Technologies' ESG Option 201 Real-time cdma2000 personality. It is intended to provide R&D designers working on DSPs, ASICs, and other firmware components of IS-95 and IS-2000 mobile phones with techniques for testing and troubleshooting their receiver designs. The ESG Option 201 also provides designers with the ability to perform RF design characterization, and will provide manufacturing engineers with a suitable means of RF functional testing.

This product note assumes a working knowledge of CDMA and/or IS-2000. For supplemental information on CDMA and receiver measurements, please refer to the *Recommended Reading* section on page 25. Throughout the remainder of this document references are made to IS-2000; unless otherwise noted, the reader may assume that these references apply to IS-95 as well as IS-2000.

<sup>1.</sup> CDG (CDMA Development Group), www.cdg.org, CDMA Moves Into The New Millennium; Leading Wireless Companies Highlight CDMA Milestones and Future at the CDMA Americas Congress, San Francisco, CA, November 30, 1999.

cdma2000, also referred to as the IS-2000 standard, refers to the 3<sup>rd</sup> generation migration of cdma0ne, which incorporates backward compatibility with the IS-95 standard.

# IS-2000 measurement background

Prior to the introduction of the ESG signal generator's Option 201 real-time cdma2000 personality, testing of IS-2000 mobile receivers was performed in a limited fashion using custom solutions or non real-time solutions such as arbitrary waveform generators.

Custom solutions had their downsides. They required significant time and effort to develop, they were typically complex and costly, and they provided only limited functionality and flexibility.

Arbitrary waveform generator solutions, such as the ESG Option 101 multi-carrier, multi-channel cdma2000 personality, have been used in the early stages of IS-2000 development to facilitate receiver design and test. Beyond the typical stimulus-response requirements of component test, arbitrary waveform generators also have the capability to simulate much of the coding required to verify receiver designs. Arbitrary waveform generators have been used to provide the first level of support in receiver test to ensure that receiver designs are demodulating and despreading properly.

The Option 201 real-time cdma2000 personality goes beyond these solutions by offering a second level of support to receiver design and verification. The added benefits of fully coded channels with complete long coding, the ability to utilize user-defined data, and the ability to make real time changes provide additional capabilities to accelerate the design process.

# ESG Option 201 Real-time cdma2000 personality

The ESG's Option 201 personality provides a complete solution for testing of IS-2000 mobile receiver designs. This section provides an overview of the Option 201 real-time IS-2000 system. It also describes the Option 201 features.

## **Overview**

The ESG with the Option 201 personality simulates a basestation transmitter to create a forward spread rate 1 (SR1) link for an IS-2000 mobile. The flexibility inherent in the ESG signal generator allows flexible channel configurations with individually adjustable power levels, customized user data, and customizable data rates. Radio configurations 1-5 (RC1-RC5) are supported. An IS-2000 RC4 forward traffic link, as supported by the personality, is shown below in Figure 1. Long and short coding, cyclic redundancy checks, convolutional encoding or turbocoding, interleaving, power control, and complex scrambling are all supported. Paging, Sync, and Pilot channels are similarly supported.

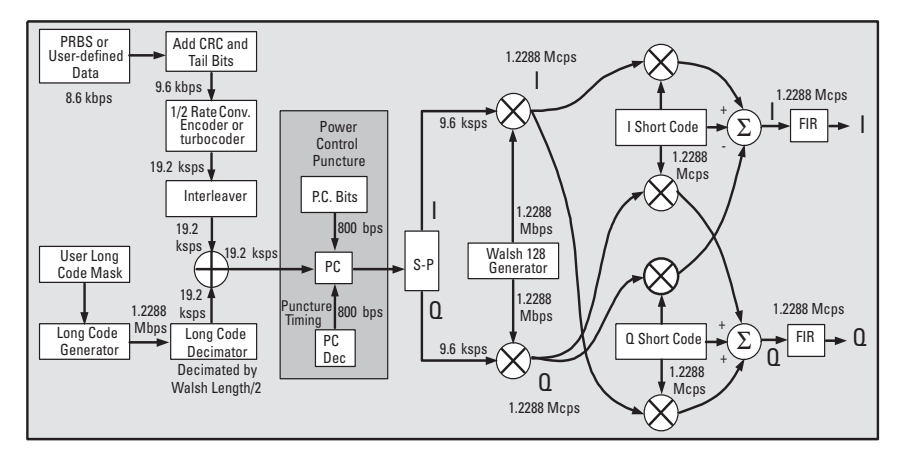

Figure 1. Forward coding path for an IS-2000 SR1 RC4 traffic channel

Because IS-2000 provides backward compatibility with IS-95 in RC1 and RC2 configurations, the Option 201 personality also supports the IS-95 standard.

The menu structure of Option 201 shown in Figure 2 illustrates the flexibility and features of the system. The BTS Setup menu, shown in the bottom of the display, allows configuration of parameters common to all channels, while the Link Control softkey provides a separate configuration menu for individual channels.

| FREQUENCY 1.932 500 000 00 GHz AMPLITUDE -20.00 dBm                           | CDMA2000<br>Off On              |
|-------------------------------------------------------------------------------|---------------------------------|
| CDNA2K BF 100<br>I/Q DN 0N                                                    | Link Control                    |
| CDMA FWD CDMA2000 Setup: SR1 Direct Spread                                    | Phase Polarity<br>Normal Invert |
| 2000<br>On                                                                    | IQ Map Rotation<br>Std. Rotated |
| Filter: IS-95 µ/EQ LC State: 00000000111<br>Even Sec Delay: 17.5 PN Offset: 3 | BBG Data Clock                  |
| Spread Rate: 1 IQ Voltage Scale: 0.00 dB<br>Chip Rate: 1.228800 Mcps          | BTS Setup                       |
|                                                                               |                                 |

Figure 2. Screen printout of CDMA2000 menu

## **Key Features**

Key features of the Option 201 personality are highlighted in Table 1 below. The 1-BOX column refers to the IS-95 solution that utilizes one ESG signal generator. The 2-BOX column refers to the IS-2000 solution that utilizes two ESG signal generators; this allows more complex signal structures as described in section in the two-box setup. Table 1 summarizes some differences between the one-box and two-box setups.

#### Table 1. Summary of key features

| Description                                                                                                    | 1-BOX | 2-BOX |
|----------------------------------------------------------------------------------------------------|-------|-------|
| <ul> <li>Fully coded IS-95 signal package including pilot,<br/>sync, paging, and traffic channels</li> </ul>                  | •     | •     |
| <ul> <li>Fully coded IS-2000 signals including fundamental and<br/>supplemental channels at rates up to 307.2 kbps</li> </ul> |       | •     |
| <ul> <li>Full control of the paging message stream<br/>(overhead and signaling messages)</li> </ul>                           | ٠     | •     |
| Supports both convolutional and turbo coding                                                                                  | • 1   | •     |
| User data insertion via user files or external data                                                                           | ٠     | •     |
| • Variable chip rates, 50 Hz to 1.3 MHz                                                                                       | ٠     | •     |
| <ul> <li>Fully configurable sync channel base station parameters</li> </ul>                                                   | •     | •     |
| <ul> <li>Pilot, Sync, Paging, and RC1-RC2 Fundamental<br/>(or OCNS) channels</li> </ul>                                       | •     | •     |
| • RC1-RC5 Fundamental and RC3-RC5 Supplemental channels                                                                       | • 2   | •     |

1. IS-95 modes do not support turbo coding.

<sup>2.</sup> One ESG can generate a group of channels including Pilot, Sync, Paging, and RC1-RC2 Fundamental or a group of channels including RC1-RC5 Fundamental and RC3-RC5 Supplemental channels. A single ESG cannot generate both groups of channels simultaneously.

# ESG Option 201 IS-2000 Real-time receiver test setup

The Option 201 personality provides significant flexibility in its configuration. It may be configured as a one-box IS-95 setup or as a two-box IS-2000 setup. Since Option 201 is a real-time solution, it requires the Option UN8 Real-time I/Q Baseband Generator for its operation.<sup>1</sup> Below are descriptions of a one-box setup and a two-box setup with configuration examples.<sup>2</sup>

## **One-box setup**

The one-box setup provides four IS-95 channels with real-time signal generation capability. This setup may be used to test IS-95 receiver designs. Figure 3 below provides the hardware configuration for the one-box setup. Using an ESG signal generator with options UN8 and 201, configure the hardware as shown in Figure 3. The one-box setup utilizes internal I/Q triggering. EVENT 1 provides an even second clock with a delay, which may be adjusted to align the frame timing with the RF output. (Note: The delayed even second output provides a pulse every two seconds and is used for synchronizing test equipment.) The 10 MHz Out is used as a frequency reference for additional test equipment, if needed.

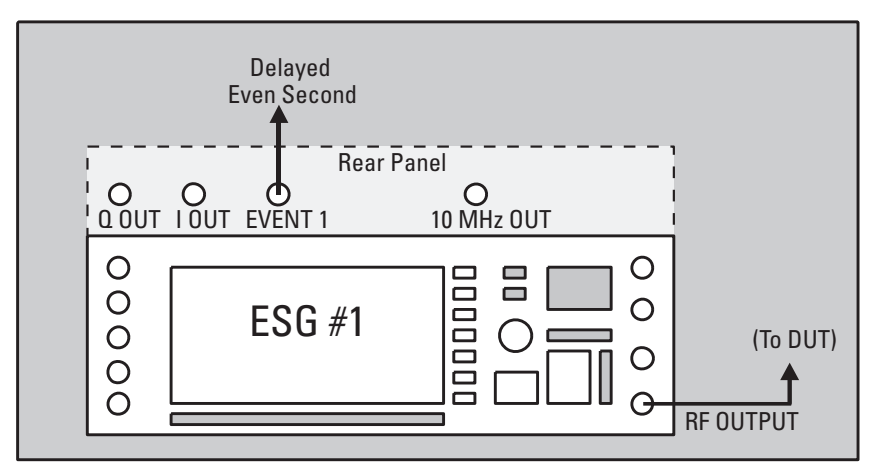

Figure 3. One-box configuration for mobile receiver test

1. Option UN8, revision C or higher is required. Firmware revision B.03.40 or higher is also required.

2. The configuration examples described in this document assume a factory preset condition in the ESG.

After configuring the hardware, follow the steps in Table 2 below to configure the instrument appropriately. In this example, Pilot, Sync, Traffic, and Paging channels are defined. For IS-95, the traffic channel may be defined as RC1 or RC2. This example is intended to illustrate a basic set-up from which the user can customize the instrument to meet his needs. Values in brackets [] are for example purposes only and the actual value should be determined by the user. Hard key selections are indicated by **bold** text.

| Parameter                              | Setting             | Notes                                                         |
|----------------------------------------|---------------------|---------------------------------------------------------------|
| Frequency                              | [ <b>900</b> MHz]   | Set to the appropriate center frequency of the carrier        |
| Amplitude                              | [ <b>-40</b> dBm]   | Set to the appropriate amplitude desired                      |
| RF On/Off                              | On                  |                                                               |
| <b>Mode</b> / (Real-time I/Q BaseBand) |                     |                                                               |
| CDMA                                   |                     |                                                               |
| Phase Polarity                         | Normal              |                                                               |
| IQ Map Rotation                        | Std.                |                                                               |
| BBG Data Clock                         | Int                 |                                                               |
| BTS Setup                              |                     | Use the arrows to navigate to adjust the BTS (Basestation     |
|                                        |                     | Transceiver Station) Setup parameters.                        |
| Filter                                 | IS95 w/ EQ          | Set Filter to IS95 w/ EQ for either IS-95 or IS-2000          |
| Even Second Delay                      | 17.5                | Set delay to 17.5 chips to align RF with the trigger.         |
| LC State                               | [0000000000]        | The LC (long code) State may be set to 0000000000 for no      |
| PN Offset                              | [0]                 | long code or to 00000000001or another value to seed the long  |
| IQ Voltage Scale                       | <b>0.00</b> dB      | code.                                                         |
| Return                                 |                     | IQ Voltage Scale is set to zero for the one-box setup.        |
| Link Control                           |                     | From the Link Control menu, setup the channels as follows.    |
|                                        |                     | Refer to Figure 4.                                            |
| Channel 1 (F-PICH) Setup:              |                     | F-PICH (Forward Pilot Channel)                                |
| Channel Number                         | 1                   |                                                               |
| Channel State                          | On                  |                                                               |
| Channel Setup                          |                     | Use the arrows to navigate to adjust the Channel Setup        |
| Power                                  | [ <b>-7.00</b> dB]  | parameters. Walsh Code for Pilot Channel is fixed at 0.       |
| Return                                 |                     |                                                               |
| Channel 2 (F-SYNCH) Setup:             |                     | F-SYNCH (Forward Sync Channel)                                |
| Channel Number                         | 2                   |                                                               |
| Channel State                          | On                  |                                                               |
| Channel Setup                          |                     |                                                               |
| Power                                  | [ <b>-13.00</b> dB] |                                                               |
| Walsh Code                             | 32                  | The Sync channel uses Walsh code 32.                          |
| Return                                 |                     |                                                               |
| Channel 3 (F-FCH) Setup:               |                     | F-FCH (Forward Fundamental Traffic Channel)                   |
| Channel Number                         | 3                   |                                                               |
| Channel State                          | On                  |                                                               |
| Channel Setup                          |                     |                                                               |
| Power                                  | [ <b>-10.00</b> dB] |                                                               |
| Walsh Code                             | [8]                 | Walsh code range for RC1 Fundamental is 0 – 63.               |
| Radio Config                           | [1]                 |                                                               |
| Return                                 |                     |                                                               |
| Channel 4 (F-PCH) Setup:               |                     | F-PCH (Forward Paging Channel)                                |
| Channel Number                         | 4                   |                                                               |
| Channel State                          | On                  |                                                               |
| Channel Setup                          |                     |                                                               |
| Power                                  | [ <b>-10.00</b> dB] |                                                               |
| Walsh Code                             | [1]                 | The initial paging channel is set to Walsh code 1.            |
| Return                                 |                     |                                                               |
| Channel Power Scaling:                 |                     | This step scales the power levels of the active channel so    |
| Channel Setup                          |                     | that they display the correct power levels being transmitted. |
| Adjust Code-Domain                     |                     | The ratios are kept the same. If your total power is equal to |
| Power                                  | Scale to 0 dB       | 0.00 dB, then this step may be skipped. This feature is only  |
| Return                                 |                     | used for the one-box solution.                                |
| Return                                 |                     |                                                               |
| CDMA2000                               | On                  | For the one-box setup, the I/Q is set to internal.            |
| I/Q                                    | On                  |                                                               |
| I/Q Source                             | Int I/Q             |                                                               |

#### Table 2. ESG instrument configuration for one-box setup

Figure 4 shows the Link Control menu on the ESG. This menu is used for channel configuration. Notice the effect of the channel power scaling on the individual channel power levels when scaled to 0 dB.

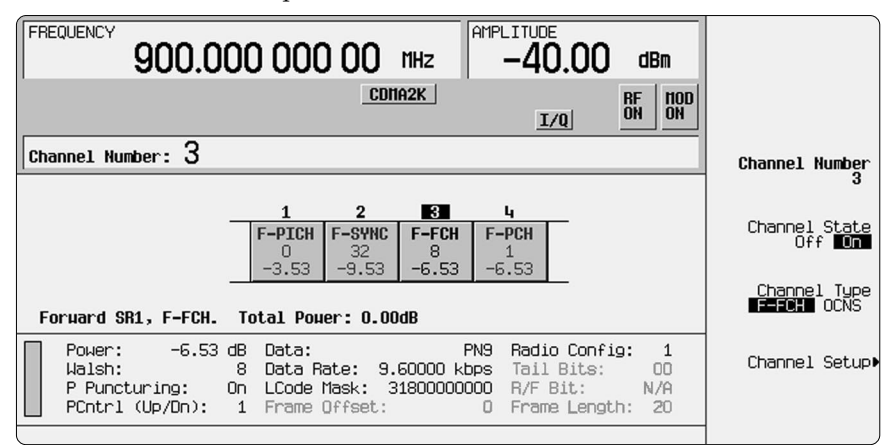

Figure 4. ESG Display for CDMA link control

After completing the instrument configuration, connect the RF Output of the ESG to a signal analyzer to view the signal, or to a CDMA mobile phone to establish communication. If connecting to a CDMA mobile phone, protocol must be established for call setup or the phone must be placed in test mode since the ESG does not support bi-directional protocol handling. Placing the mobile phone in test mode allows it to process messages without full handshaking.

A vector signal analyzer display of the one-box example is shown in Figure 5. This display illustrates that the code domain power levels shown on the ESG after power scaling match those shown on the vector signal analyzer.

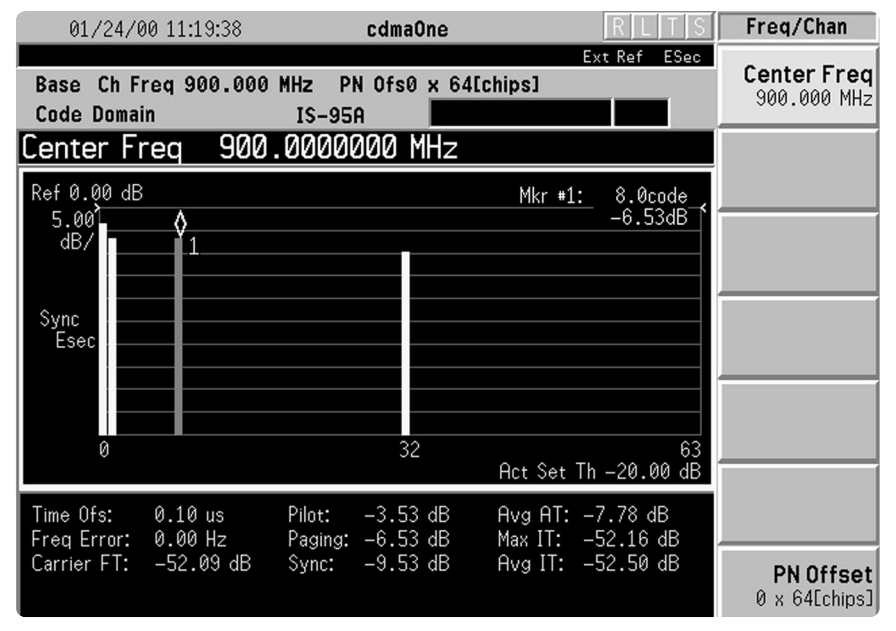

Figure 5. Agilent Technologies E4406A vector signal analyzer display of 4 code-domain channels from one-box example [Center Frequency = 900 MHz, Mode = cdmaOne, Measure = Code Domain, Avg Frames = Off, PN Offset = 0 x 64, Sync Type = Even Sec (Rear Trig In), Freq Ref = Ext]

## Two-box setup

A two-box ESG Option 201 configuration is for situations where more real-time CDMA channels, power levels, or higher radio configurations are required than are available from a single ESG. In addition to the Pilot, Sync, Paging, and RC1 or RC2 traffic channel, a two-box setup provides two RC3, RC4 or RC5 traffic channels. The RC3, RC4 and RC5 traffic channels allow testing of IS-2000 receiver designs. *Note: The ESG Option 201 also supports the capability for a third RC3, RC4, or RC5 traffic channel with some limitations. If a third IS-2000 traffic channel is assigned, some I/Q distortion may be present.* 

Figure 6 shows the basic architecture of the two-box solution. In this solution, each baseband generator has the capability to provide up to four IS-95 channels or up to three IS-2000 channels (refer to the note above regarding three IS-2000 channels). The I and Q outputs of the two baseband generators are summed together and fed into ESG #1 where amplitude and frequency control takes place. The RF output is provided by ESG #1. The RF output of ESG #2 is used solely to create the chip clock, which drives the baseband generators. Alternatively, an external function generator may be used to provide the chip clock.

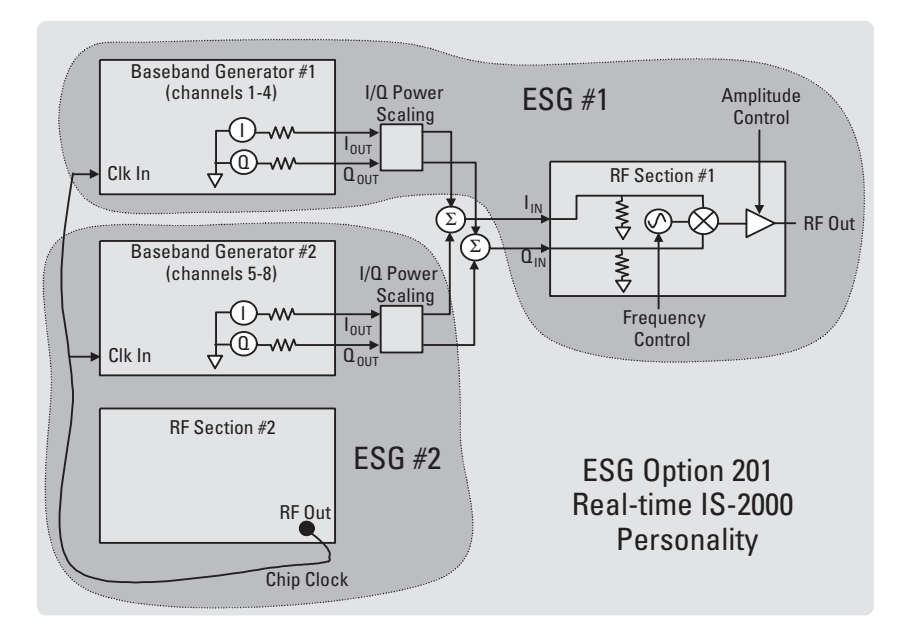

Figure 6. ESG Option 201 two-box architecture

The physical hardware configuration for the two-box setup is shown in Figure 7. Two ESG signal generators, each with options UN8 and 201, are required. ESG #1 is used to generate the Pilot, Sync, OCNS, and Paging channels. ESG #2 provides the Traffic channels and the 1.2288 MHz chip clock that drives the data clock for both ESGs with matched delays; the Data Clock input clips the RF to TTL levels (refer to the note regarding cable lengths in Figure 7.)

The I and Q outputs for the channel data are summed together with T-connectors; splitters/combiners are not required since mismatch is not significant. Each ESG's I/Q power levels are independent of each other; refer to the section titled Power Mapping Procedure for more information on this.

System synchronization between ESG #1 and ESG #2 uses two external connections. In the first connection, EVENT 2 of ESG #1 provides a system reset to the ESG #2 PATTERN TRIG IN. Any change in the state of ESG #1 requiring a reset of long code and channel frame timing will generate a system reset and re-sync both ESG's. For the second connection, the even second output from ESG #2's SYMBOL SYNC OUT is connected to ESG #1's BURST GATE IN. If ESG #1 detects a misalignment of the even second output from ESG #2 with its internal even second clock, then a system sync output will be generated by ESG #1 to re-synchronize both ESGs. Additionally, as with the one-box setup, EVENT 1 provides a variable Delayed Even Second clock for synchronizing other equipment.

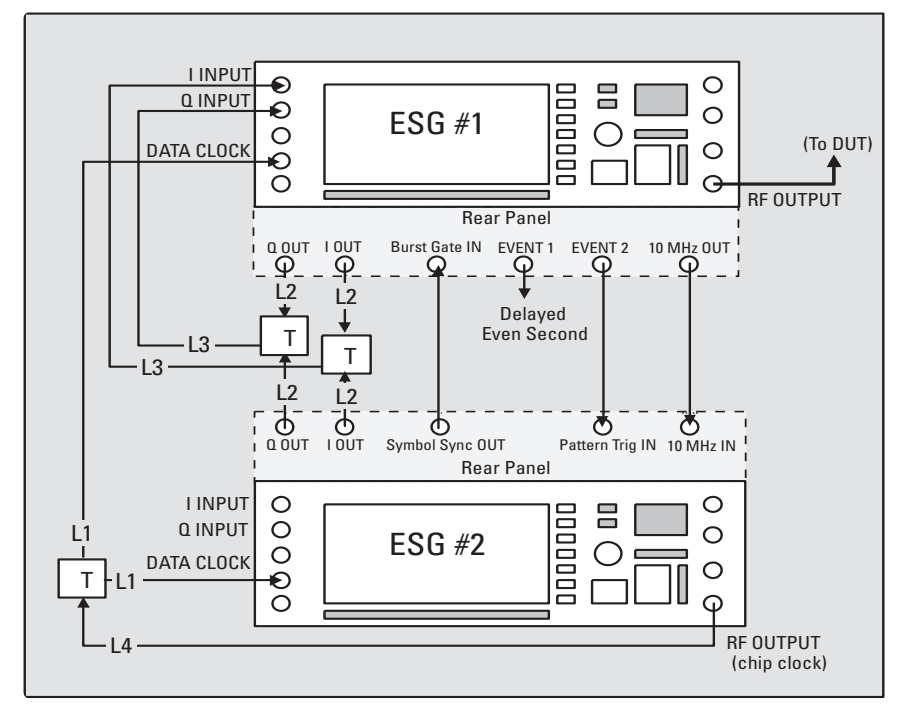

Note: Matched short cable lengths (i.e. L1 = L1; L2 = L2; L3 = L3) are important to reduce phase difference. L4 should also be kept very short.

#### Figure 7. Two-box configuration for mobile receiver test

Similar to the example for the one-box setup, on page 12, an example is provided for a two-box setup. This example provides a Pilot, Synch, OCNS, and Paging channel, as well as a Fundamental RC4 traffic channel, and a Supplemental RC4 traffic channel.

After configuring the hardware appropriately for the two-box setup, follow the steps in Table 3 and Table 4 below to configure the instruments. Table 3 is for the configuration of ESG #1 and Table 4 is for the configuration of ESG #2. Values in brackets [] are for example purposes only and the actual value should be determined by the user. Hard key selections are indicated by **Bold** text. Note: The LC (Long Code) State and the PN Offset of both ESGs must match.

| Parameter                       | Setting             | Notes                                                          |  |
|---------------------------------|---------------------|----------------------------------------------------------------|--|
| Frequency                       | [ <b>900</b> MHz]   | Set to the appropriate center frequency of the carrier.        |  |
| Amplitude                       | [ <b>-40</b> dBm]   | Set to the appropriate amplitude desired.                      |  |
| Ampl                            |                     |                                                                |  |
| ALC                             | On                  | ALC is the Amplitude Level Control.                            |  |
| RF On/Off                       | On                  |                                                                |  |
| Mode / (Real-time I/Q BaseBand) |                     |                                                                |  |
| CDMA                            |                     |                                                                |  |
| Phase Polarity                  | Normal              |                                                                |  |
| IQ Map Rotation                 | Std.                |                                                                |  |
| BBG Data Clock                  | Ext                 | Ensure that the BBG Data Clock is set to Ext.                  |  |
| BTS Setup                       |                     | Use the arrows to navigate to adjust the BTS                   |  |
|                                 |                     | (Basestation Transceiver Station) Setup parameters.            |  |
| Filter                          | IS95 w/ EQ          | Set Filter to IS95 w/ EQ for either IS-95 or IS-2000           |  |
| Even Sec Delay                  | 17.5                | Set delay to 17.5 chips to align RF with trigger.              |  |
| LC State                        | [0000000001]        | The LC (long code) State may be set to 00000000000             |  |
| PN Offset                       | [0]                 | for no long code or to 00000000001 or another value to         |  |
| Return                          |                     | seed the long code.                                            |  |
| Link Control                    |                     | From the Link Control menu, setup the channels as              |  |
|                                 |                     | follows. Refer to Figure 4.                                    |  |
| Channel 1 (F-PICH) Setup:       |                     | F-PICH (Forward Pilot Channel)                                 |  |
| Channel Number                  | 1                   |                                                                |  |
| Channel State                   | On                  |                                                                |  |
| Channel Setup                   |                     | Use the arrows to navigate to adjust the Channel               |  |
| Power                           | [ <b>-7.00</b> dB]  | Setup parameters. Walsh Code for Pilot Channel is              |  |
| Return                          |                     | fixed at 0.                                                    |  |
| Channel 2 (F-SYNCH) Setup:      |                     | F-SYNCH (Forward Sync Channel)                                 |  |
| Channel Number                  | 2                   |                                                                |  |
| Channel State                   | On                  |                                                                |  |
| Channel Setup                   |                     |                                                                |  |
| Power                           | [ <b>-13.00</b> dB] |                                                                |  |
| Walsh Code                      | 32                  | Walsh code range for Sync is 0 – 63; typically 32.             |  |
| Return                          |                     |                                                                |  |
| Channel 3 (UCNS) Setup:         | _                   | OCNS (Orthogonal Channel Noise Simulator)                      |  |
| Channel Number                  | 3                   |                                                                |  |
| Channel Type                    | UCNS                | UCNS is optional and can be used to generate ortho-            |  |
| Channel State                   | Un                  | gonal noise into the system. It may be used as fill-in         |  |
| Channel Setup                   |                     | power so that the total relative power equals 0 dB.            |  |
| Power<br>Walsh Cada             | [-3.40 OB]          | Defende the Deven Mension Deve days for dataily an estimat     |  |
|                                 | [57]                | Refer to the Power Mapping Procedure for details on setting    |  |
|                                 |                     | this parameter.                                                |  |
| Channel 4 (F-PCH) Setup:        | л                   | E BCH (Forward Paging Channel)                                 |  |
| Channel Number                  | <b>4</b><br>On      | r-ron (roiwalu rayiliy olialiliei)                             |  |
| Channel State                   | Un                  |                                                                |  |
| Channel Setup                   | [ 10 00 dD]         |                                                                |  |
| Power                           | [-10.00 ub]<br>[1]  | Solaat a Walah Codo batwaan 1 7 far Baging                     |  |
| Walsh Code                      | [1]                 | Select a waish code between 1-7 for Faying.                    |  |
| Keturn                          |                     |                                                                |  |
|                                 | Ωn                  |                                                                |  |
|                                 | <u> </u>            | For the two-box setup, the External I/O input is used          |  |
| I/O Sourco                      | Fxt I/O             | i or the two-box setup, the External l/d input is used.        |  |
|                                 |                     | Note: If the Signal Polarity Setup menu is not available, this |  |
| Unity                           |                     | sten can be skinned                                            |  |
| Instrument Adjustments          |                     |                                                                |  |
| Signal Polarity Setup           | Pos                 | Confirm that the Clock Polarity is set to Positive             |  |
| Data Clock Polarity             | 103                 | סטווויוו נומנ נוום טוטכא ו טומוונץ וא אפר נט ו טאוועם.         |  |

# Table 4. ESG #2 instrument configuration for two-box setup

| Parameter                       | Setting                | Notes                                                           |
|---------------------------------|------------------------|-----------------------------------------------------------------|
| Frequency                       | 1.2288 MHz             | Set the frequency to 1.2288 MHz for the Chip Clock.             |
| Amplitude                       | <b>20</b> dBm          | The amplitude is set to maximum and the Amplitude               |
| Ampl                            |                        | Level Control is turned off in order to provide near            |
| ALC                             | Off                    | TTL voltages to drive the Data Clock.                           |
| Mod On/Off                      | Off                    |                                                                 |
| RF On/Off                       | On                     |                                                                 |
| Mode / (Real-time I/Q BaseBand) |                        | The I/Q phase polarity is reversed because the RF is            |
| CDMA                            |                        | below 250 MHz, the harmonic mixing transition                   |
| Phase Polarity                  | Invert                 | point. The internal I/Q path has an automatic phase             |
| IQ Map Rotation                 | Std.                   | inversion, but the external I/Q path must be set                |
| BBG Data Clock                  | Ext                    | manually. Ensure that the BBG Data Clock is set to Ext.         |
| BTS Setup                       |                        | Use the arrows to navigate to adjust the BTS                    |
|                                 |                        | (Basestation Transceiver Station) Setup parameters.             |
| Filter                          | IS95 w/ EQ             | Set Filter to IS95 w/ EQ for either IS-95 or IS-2000            |
| Even Second Delay               | 17.5                   | Set delay to 17.5 chips to align RF with the trigger.           |
| LC State                        | [0000000001]           | The LC (long code) State may be set to 00000000000 for          |
| PN Offset                       | [0]                    | no long code or to 0000000001 or another value to               |
| Return                          |                        | seed the long code.                                             |
| Link Control                    |                        | From the Link Control menu, set up the channels as              |
|                                 |                        | follows. Refer to Figure 4.                                     |
| Channel 1 (F-PICH) Setup:       |                        | F-PICH (Forward Pilot Channel)                                  |
| Channel Number                  | 1                      |                                                                 |
| Channel State                   | Off                    |                                                                 |
| Channel 2 (F-SCH #2) Setup:     |                        | Second F-SCH (Forward Supplemental Channel)                     |
| Channel Number                  | 2                      |                                                                 |
| Channel Type                    | F-SCH                  |                                                                 |
| Channel State                   | Of                     |                                                                 |
| Channel 3 (F-FCH) Setup:        |                        | F-FCH (Forward Fundamental Traffic Channel)                     |
| Channel Number                  | 3                      |                                                                 |
| Channel State                   | On                     |                                                                 |
| Channel Setup                   |                        |                                                                 |
| Power                           | [ <b>-10.00</b> dB]    |                                                                 |
| Walsh Code                      | [10]                   | Manually check to make sure the Walsh Code doesn't              |
| Radio Config                    | [4]                    | conflict with the Walsh Codes on ESG #1.                        |
| Return                          |                        |                                                                 |
| Channel 4 (F-SCH #1) Setup:     | _                      | First F-SCH (Forward Supplemental Channel)                      |
| Channel Number                  | 4                      | Note: Channel 2 may alternatively be configured as a            |
| Channel Type                    | F-SCH                  | supplemental channel.                                           |
| Channel State                   | On                     |                                                                 |
| Channel Setup                   |                        |                                                                 |
| Power                           | [-10.00 dB]            | <b>T</b>                                                        |
| Vvaish Lode                     | [4]                    | The Supplemental's Walsh code range varies based                |
| Radio Config                    |                        | upon the RC and data rate.                                      |
| Data Rate                       | [ <b>153.600</b> kbps] | Manually check to make sure the Walsh Code doesn't              |
| Return                          |                        | conflict with the Walsh Codes on ESG #1.                        |
|                                 | 0                      |                                                                 |
|                                 | Un                     | Noto: If the Cianal Delevity Cotton menusis and evaluation with |
| Instrument Adjustmente          |                        | Note: If the Signal Polarity Setup menu is not available, this  |
| Signal Polovity Satura          |                        | step can be skipped.                                            |
| Data Clock Polarity             | Pag                    | Confirm that the Cleak Polarity is get to Desitive              |
|                                 | FUS                    | כטוווווו נוומג נוופ טוטנא דטומווגץ וא אפו נט דטאווועפ.          |

Once the instruments have been properly configured, power mapping must be performed to align the power levels of the channels between the two ESGs appropriately. This is required since the two ESGs are not aware of each other's power level. To perform power mapping, refer to the end of this section.

Connect the RF OUTPUT of ESG #1 to a signal analyzer to view the signal, or to a CDMA mobile phone to establish communication. If connecting to a CDMA mobile phone, protocol must be established for call setup or the phone must be placed in test mode to allow it to process messages without full handshaking.

Figure 8 shows the vector signal analyzer display of the two-box example defined in Table 3 and Table 4 with the expected code channels as follows:

| Channel      | RC  | Data Rate  | Walsh Set | Walsh Code |
|--------------|-----|------------|-----------|------------|
|              |     |            |           |            |
| Pilot        | -   | -          | -         | 0          |
| Sync         | -   | -          | -         | 32         |
| Paging       | -   | -          | -         | 1          |
| OCNS         | -   | -          | -         | 57         |
| Fundamental  | RC4 | 9.6 kbps   | 128-bit   | 10         |
| Supplemental | RC4 | 153.6 kbps | 4-bit     | 4          |

Note that the code domain power levels shown on the ESG after power mapping match those shown on the signal analyzer.

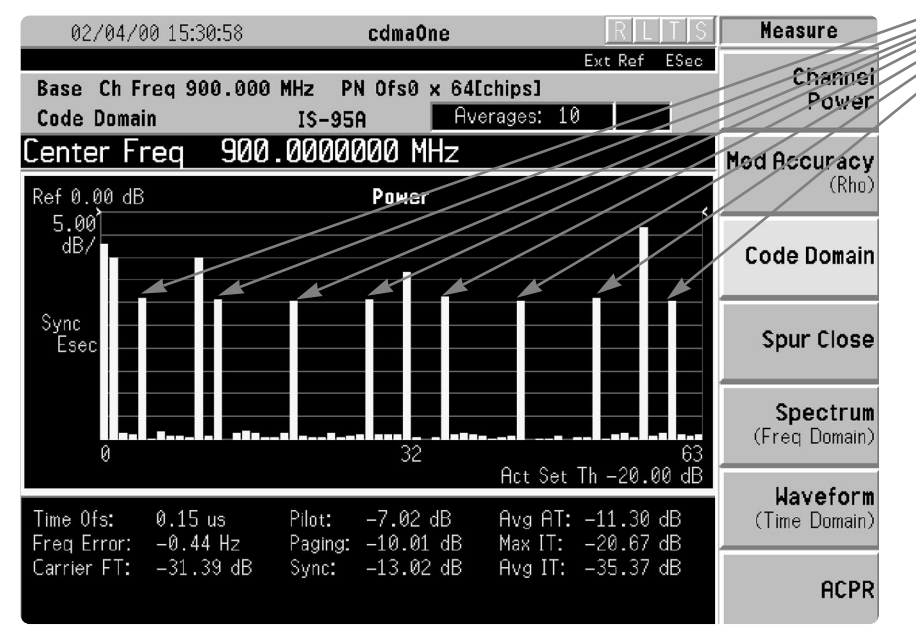

Note that the high data rate supplemental traffic channel at Walsh code 4 occupies additional code space.

Figure 8. Agilent Technologies E4406A vector signal analyzer display of code-domain channels from two-box example [Center Frequency = 900 MHz, Mode = cdmaOne, Measure = Code Domain, Avg Frames = 10, PN Offset = 0 x 64, Sync Type = Even Sec (Rear Trig In), Freq Ref = Ext] It is possible to generate a third RC3, RC4 or RC5 traffic channel from ESG #2. In the Link Control menu, channel 2 may be toggled to F-SCH for a second supplemental traffic channel. If three RC3, RC4 or RC5 traffic channels are selected, a "Code Power Err" message will appear with a value of error listed. This means that some of the symbols will have an error associated with them and the code domain will exhibit some artifacts. This is a result of system limitations. For situations where the user is not concerned about power deviation this may be acceptable and will allow an additional channel to be configured. I/Q map rotation provides another alternative (see inset).

#### **Power mapping procedure**

The power mapping procedure defines the process for mapping or aligning the channel powers between the two instruments. This procedure must be followed for the two-box configuration each time the power level settings are modified. The I/Q Voltage Scale adjusts the power ratio between the two ESGs. The channel power scaling, or the use of the OCNS channel, adjusts the individual channel power levels to match their true values.<sup>1</sup>

To determine the appropriate power mapping levels, calculations may be performed manually as defined in the ESG Option 201 User's Guide, or they may be determined with the Excel® spreadsheet which is included with the ESG Family Signal Generators Option 201 Real-time cdma2000 Personality User's and Programming Guide. The spreadsheet is also available on the ESG website at http://www.agilent.com/find/ powermap. The Excel spreadsheet method is preferable due to ease of use. The inputs to the spreadsheet are the desired levels for each of the code channels. The outputs from the spreadsheet are the settings for I/Q Voltage Scale and also the updated settings for the channel power levels or the OCNS, if used.

#### I/Q Map Rotation

The ESG also allows a 45° rotation of the I/Q map to alleviate the "Code Power Err" problem. Rotating the I/Q map on both boxes changes the I/Q map so three RC3, RC4 or RC5 traffic channels may be supported on the second box; but then only two channels may be supported on the first ESG without creating power deviations. As an example, an F-PICH and an F-SYNCH channel could be configured on ESG #1 and an F-FCH and two F-SCH channels could be configured on ESG #2. Table 5 shows a sample of the Excel spreadsheet used for power mapping. This example uses OCNS.

| Table 5. Agilent ES | G Option 201 | power scaling worl | ksheet, V2.11 |
|---------------------|--------------|--------------------|---------------|
|---------------------|--------------|--------------------|---------------|

|                                                                                 |           | Enter desired<br>powers in this<br>column and into<br>the ESG<br>(Blank for Off) | Enter these<br>calculated<br>results into<br>the ESG |                      | 1           | I             |                         |
|---------------------------------------------------------------------------------|-----------|----------------------------------------------------------------------------------|------------------------------------------------------|----------------------|-------------|---------------|-------------------------|
|                                                                                 | Channel # | Powers (dB)                                                                      | IQ Voltage                                           | Percentage           | Voltage (V) | Total Voltage | Percent IQ              |
|                                                                                 |           |                                                                                  | Scale (dB)                                           | Power in<br>Column C |             | per box       | Voltage per<br>box (dB) |
| Box #1                                                                          | Pilot     | -7.00                                                                            | 0.00                                                 | 0.199526             | 0.446684    | 1.657868      | -1.40                   |
|                                                                                 | 2         | -13.00                                                                           |                                                      | 0.050119             | 0.223872    |               |                         |
|                                                                                 | 3         |                                                                                  |                                                      | 0.000000             | 0.000000    |               |                         |
|                                                                                 | 4         | -10.00                                                                           |                                                      | 0.100000             | 0.316228    |               |                         |
| OCNS Power is<br>calculated<br>automatically<br>so that total<br>power is 0 dB. | OCNS      | -3.46                                                                            |                                                      | 0.450355             | 0.671085    |               |                         |
| Box #2                                                                          | 1         |                                                                                  | -4.19                                                | 0.000000             | 0.000000    | 0.632456      | -5.59                   |
|                                                                                 | 2         |                                                                                  |                                                      | 0.000000             | 0.000000    |               |                         |
|                                                                                 | 3         | -10.00                                                                           |                                                      | 0.100000             | 0.316228    |               |                         |
|                                                                                 | 4         | -10.00                                                                           |                                                      | 0.100000             | 0.316228    |               |                         |
| OCNS Power is<br>calculated<br>automatically<br>so that total<br>power is 0 dB. | OCNS      |                                                                                  |                                                      | 0.000000             | 0.000000    |               |                         |
| OCNS in Box #                                                                   | 1         |                                                                                  |                                                      |                      |             |               |                         |
| Total Power (dB)                                                                | 0.00      |                                                                                  |                                                      |                      |             |               |                         |
| Total Voltage                                                                   | 2.290324  |                                                                                  |                                                      |                      |             |               |                         |

Power Mapping requires the user to edit the OCNS or channel power levels in the instruments and to modify the I/Q Voltage Scale setting. Table 6 shows an example Power Mapping illustration that matches the data in Table 5 for both ESGs.

| Table 6. | <b>Power mapping</b> | instrument | configuration | for | ESG #1 | and | ESG | #2 |
|----------|----------------------|------------|---------------|-----|--------|-----|-----|----|
|          | 11 ¥                 |            | •             |     |        |     |     |    |

| Parameter                                       | Setting for ESG #1  | Setting for ESG #2  |
|-------------------------------------------------|---------------------|---------------------|
| <b>Mode</b> / (Real-time I/Q BaseBand)<br>CDMA  |                     |                     |
| BTS Setup<br>I/Q Voltage Scale<br><b>Return</b> | [ <b>0.00</b> dB]   | [ <b>-4.19</b> dB]  |
| Link Control<br>Channel Number<br>Channel Setup | 1                   | 1                   |
| Power                                           | [ <b>-7.00</b> dB]  | [not applicable]    |
| Channel Number<br>Channel Setup                 | 2                   | 2                   |
| Power                                           | [ <b>-13.00</b> dB] | [not applicable]    |
| Channel Number<br>Channel Setup                 | 3                   | 3                   |
| Power                                           | [ <b>-3.46</b> dB]  | [ <b>-10.00</b> dB] |
| Channel Number                                  | 4                   | 4                   |
| Channel Setup<br>Power                          | [ <b>-10.00</b> dB] | [- <b>10.00</b> dB] |

# **Real-time IS-2000 measurements**

This section provides an overview of various IS-95 and IS-2000 forward link (e.g. mobile receiver) measurements which may be performed with the ESG's Real-time Receiver Test personality.

## **Measurement overview**

The ESG Option 201 Real-time cdma2000 personality provides the capability of performing numerous measurements on a mobile receiver including RF performance and protocol-handling capability. This section describes some of these tests. The section on Frame Error Rate Measurements provides a list of standard RF receiver measurements that are typically performed on CDMA systems. The section titled Functional Testing of Algorithm Decoding provides examples of protocol testing which may be performed.

# Frame Error Rate (FER), Block Error Rate (BLER), and Bit Error Rate (BER) Parametric Measurements

Frame error rate and block error rate measurements characterize the performance of the RF receiver under various interference conditions to ensure adequate operation in real-life environments. FER provides a ratio of the number of frames received with CRC errors to those without errors. Various FER tests are specified for IS-95 and IS-2000 RF testing including the following:

- Sensitivity and dynamic range
- Adjacent channel interference
- Fading and multi-path distortions
- Single tone desensitization
- Intermodulation spurious response attenuation

Similarly, BLER tests utilize the phone or external test equipment to maintain an account of erased blocks. FER and BLER tests are widely used and are beneficial in design characterization, verification, and RF functional testing in manufacturing.

Additionally, bit error rate measurements may be used for design characterization and provide additional bit error information.

## FER measurement setup

The measurement setup is relatively consistent for the various FER and BER measurements. A generic measurement setup is shown below in Figure 9. Supplementary equipment will vary between the various tests and may include one or more interference sources and/or fading equipment. Note that the computer control system may also be used to control the ESG signal generators for automated channel setup and instrument configuration.

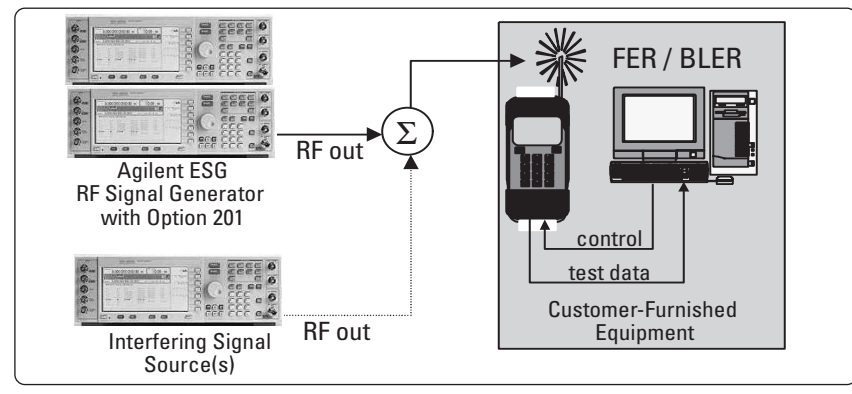

Figure 9. FER / BLER measurement setup

After setting up the equipment, the ESG Option 201 system is configured as discussed earlier in section 3 of this document. At this point, a signal will be present at the ESG's RF output. The signal generated by the ESG will appear to the mobile phone as a basestation signal. It is the phone's duty, at this point, to synchronize to the signal and read the overhead channels. The synchronization process consists of the following steps:

- 1) Mobile receiver acquires the ESG Pilot
- 2) Mobile receiver acquires and decodes the Sync channel
- 3) Mobile receiver acquires and monitors the Paging channel

After synchronization has been completed, the phone is placed in test mode and test mode commands are issued by the user. The mobile receiver is instructed, via test mode, to listen for a specific RC traffic channel on a specific Walsh code (e.g. RC2, F-FCH, Walsh code 47). The mobile set then begins decoding the specified traffic channel and is requested, once again via test mode, to report the number of frames in error.

Once this general measurement procedure has been established, the various FER tests may be performed.

#### Sensitivity and dynamic range

The sensitivity measurement provides the minimum power level at the receiver that results in a FER, which does not exceed a specified value.

For example, the test would determine the power level required to achieve less than 0.5% FER. Sensitivity helps characterize a receiver's ability to demodulate a low-level signal. Sensitivity is a key measure of merit in receiver design because a receiver that has higher sensitivity will receive signals more accurately and require less power from the basestation.

Similarly, the receiver's dynamic range is the input power range over which the FER does not exceed a specific value.

#### Adjacent channel interference

The adjacent channel interference FER test is a variation on sensitivity in which the sensitivity of the receiver is measured in the presence of an adjacent channel signal.

#### Fading and multi-path distortions

In this test, fading and multi-path distortions are applied to the signal source and the sensitivity of the receiver is measured under varying distortion conditions. A channel simulator is used to induce the fading and multi-path distortions. This test is very critical for receiver design since fading and multi-path are major obstacles which real-life receivers must overcome.

#### Single tone desensitization

This test measures the ability of the receiver to receive a signal in the presence of a single tone at a given frequency offset away from its center frequency. FER provides the measure of merit.

This test is important because it determines the receiver's ability to resolve its signal in the presence of an interfering tone.

#### Test Mode

In order to perform the tests defined herein, the mobile device is required to have a test mode which will allow it to deviate from the normal handshaking requirements and go into a manual control mode. The mobile device can then be controlled by a computer.

#### Intermodulation spurious response attenuation

This test measures the ability of the receiver to receive a signal in the presence of two interfering CW tones, which produce intermodulation products in the band of the desired CDMA signal. FER provides the measure of merit.

This test is important because intermodulation signals are common in CDMA systems and this test measures the receiver's tolerance to this interference.

## Bit Error Rate (BER) tests

Optionally, bit error rate testing may also be performed provided that the phone can provide layer 1 baseband decoding. This is illustrated in Figure 10. In this method, the ESG provides either a known data pattern or pseudo-random data (PN9 or PN15) which the BER tester can recognize. The phone decodes the data and provides the de-framed PN9 or PN15 data via a test connector, which is fed back to the ESG for BER measurements.

The ESG must be equipped with the option UN7, Internal Bit Error Rate Analyzer.

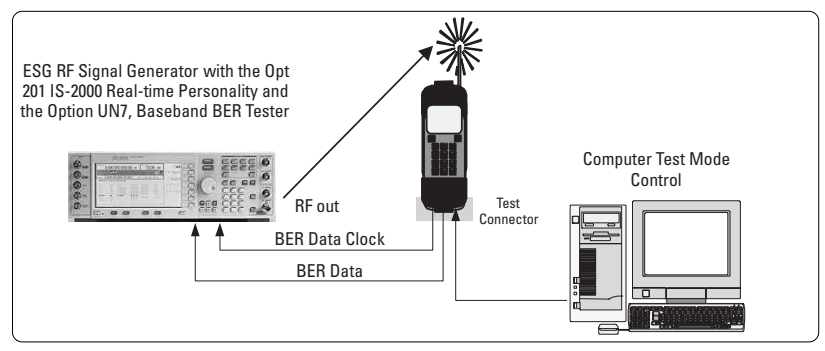

Figure 10. BER measurement setup

#### Functional testing of algorithm decoding

Various functionality tests may be performed to verify the operation of the mobile receiver and its supporting firmware. These tests include, but are not limited to, the following:

- Unidirectional messaging and protocol development
- Unidirectional paging channel protocol development
- Flexible diagnostic tests for firmware
- Functional tests on single and multiple channels
- Response to power control data

Test setup configurations vary, but essentially will include an ESG Option 201 personality, a mobile receiver, control and/or measurement equipment, and interconnections. An example is shown at the end of this section.

#### Messaging and protocol development, unidirectional

Messaging and protocol may be verified by sending user-defined data to the mobile receiver and analyzing how the firmware and hardware components respond to the transmitted data. Unidirectional implies the one-way transmission from the ESG signal generator to a mobile phone receiver.

This design activity assists with debugging and helps ensure the reliability and stability of the mobile set. The ability to easily verify messaging and protocol will result in reduced development time.

#### Paging channel protocol development, unidirectional

Paging channel protocol development is a subset of messaging and protocol development. The ESG Option 201 personality provides fine control of the paging channel allowing insertion of asynchronous paging messages. This allows the ESG to communicate to the mobile receiver in essentially the same way a basestation would. This simplifies the development and verification of paging commands.

#### Flexible diagnostic tests for firmware

The flexibility of the Option 201 personality allows testing of various portions of the firmware. Testing with all Walsh code and long code combinations, all data rates, convolutional and turbo coding, and other parameters available to the user helps to ensure that the phone receives the signals properly under each configuration.

This is very useful in regression testing to make sure that previously working functions do not break when new features or capabilities are added to the phone.

#### Functional tests on single and multiple channels

Functional call setup tests may be performed to make sure decoding algorithms in the DSP are working properly. The test has the various Pilot, Sync and Paging channels set up and confirms that the mobile receiver is able to properly establish communication with them. The channels may be set up starting with single channels and progress to a complete multi-channel call to systematically verify the operation of the receiver.

This basic operational test functions as a design validation step. The ability to try out one channel at a time helps isolate design issues. An external fading simulator may be added to verify operation in the midst of fading.

#### Response to power control data<sup>1</sup>

The ESG Option 201 personality has a feature that allows a user-definable power control sequence. When on, power puncturing occurs to cause the mobile phone's power level to step up a specified amount and then drop back down as shown in Figure 11. The number of steps may be defined.

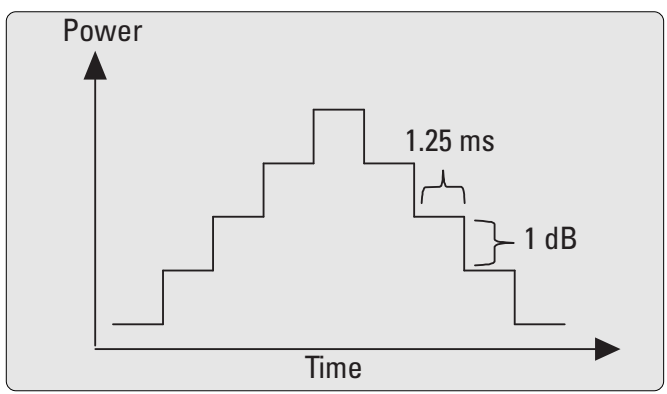

Figure 11. Power control with power puncturing set to 4 Up/Dn

This allows the power and response of the mobile phone's power control system to be monitored. Figure 12 shows a simulation of the power response of a mobile phone as would be viewed on a signal analyzer.

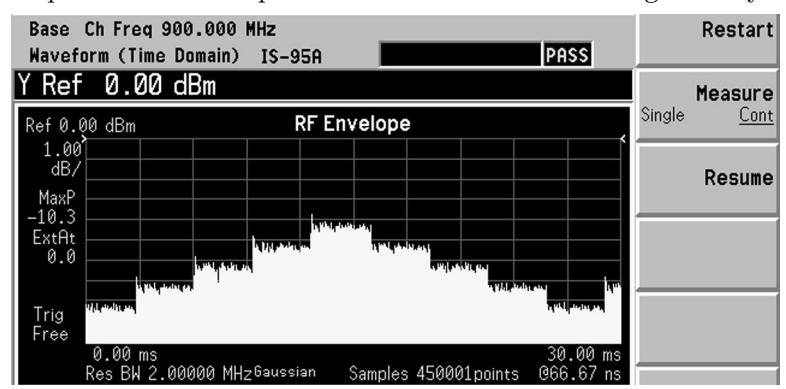

Figure 12. Power control display simulation

[Center Frequency = 900 MHz, Mode = cdmaOne, Measure = Waveform(Time Domain), Sweep Time = 30 ms, Res BW = 2 MHz, Scale/Div = 1.00 dB, Ref Value = 0.00 dBm]

## **Demonstration example**

A demonstration example of a functional test setup is shown in Figure 13. This example utilizes the ESG Option 201 personality and an Agilent Technologies E7473A CDMA drive test system. (Note that the E7473A CDMA drive test system is not part of the ESG Option 201, but may be purchased separately.) Once configured, the drive test system is able to monitor the signals generated by the ESG. Details such as pilot channel power, sync messages, and paging messages may be observed.

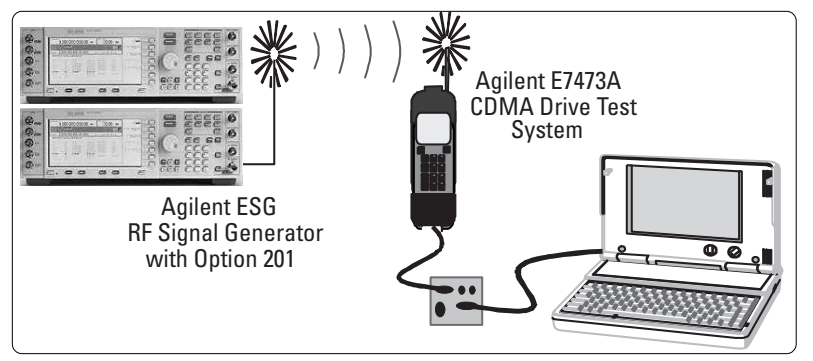

Figure 13. Demo setup example for functional testing

A mobile phone is connected to the drive test system and configured by defining the hardware project, the mobile phone, and the appropriate port. For details on drive test configuration, refer to the drive test user's guide.

Once the drive test has been configured to match the mobile phone, the ESG Option 201 personality must also be configured appropriately, as follows:

- Frequency set to frequency of mobile phone
- $\bullet$  Amplitude set to an appropriate level, such as  $-20~\mathrm{dBm}$
- Pilot channel configured
- Sync channel and appropriate Sync type configured
- Paging channel configured
- Fundamental traffic channel(s) may be configured, optionally
- Other parameters, such as PN Offset, may be varied as desired

Once the ESG has been appropriately configured, the drive test software may be run. With the phone turned on, load the drive test software and select the appropriate project. Click on the collection softkey, and then on the icons titled phone virtual front panel and the messages virtual front panel. The drive test software should now be ready. By turning the phone off, then on, it will quickly synchronize to the ESG and display the sync and paging messages as shown in Figure 14. The computer display windows show the transmitter's signal strength, as well as the stream of messages and contents being received.

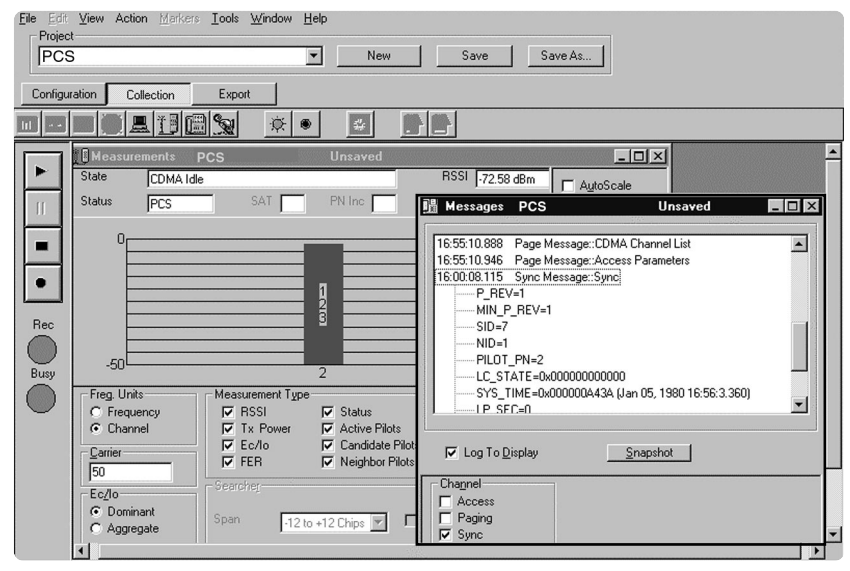

Figure 14. Screen shot from E7473A CDMA Drive test system monitoring the ESG Pilot, Sync, and paging channels

Optionally, to test the receiver's ability to track multiple basestations, two ESGs may each be independently configured as IS-95 basestations with Pilot, Sync, Traffic, and Paging channels. The mobile phone would be expected to keep track of both basestations and select the appropriate one with the stronger Pilot signal. The Sync message from the mobile phone would indicate the selection.

# **Appendix A-Specifications**

# Real-time cdma2000 personality, Option 201

# Description

Option 201 is a firmware personality built upon the internal real-time I/Q baseband generator (Option UN8). This option will generate fully coded IS-2000 signals (phase 1) for mobile receiver test and provide the stimulus for frame or bit error tests, and functional tests of the mobile unit's protocol handling. It is backward compatible with IS-95 systems using Radio Configurations 1 or 2. Option 201 also provides forward link signals according to the TS-B-2000 version of the IS-2000 standard.

# **Channel types generated**

| Channel types genera            |                                                                                                    |
|---------------------------------|----------------------------------------------------------------------------------------------------|
| Up to four channels sim         | ultaneously, of any of the following                                                                                                    |
| Pilot                           |                                                                                                    |
| Paging                          |                                                                                                    |
| Sync<br>5 Frankright            |                                                                                                    |
| F-Fundamental                   |                                                                                                    |
| F-Supplemental                  |                                                                                                    |
| ULINS<br>Clabal controls correc | a all abannala                                                                                                    |
| GIODAI CONTROLS ACTOS           | SS all channels                                                                                                    |
| Filter                          | IS95, IS95 w/eq, IS95 mod, IS95 mod w/eq, IS2000 SR3 direct spread,<br>Root Nyquist, Nyquist, Gaussian, User defined FIR, Rectangle,<br>APCO 25 C4FM |
| Spread rate                     | 1                                                                                                    |
| PN offset                       | 0-511                                                                                                    |
| Chip Rate                       | 50Hz-1.3MHz                                                                                                    |
| Even second delay               | 0.5 to 128 chips                                                                                                    |
| l/Q voltage scale               | 0 to -40 dB                                                                                                    |
| Code domain power               | Equal powers or scale to 0 dB                                                                                                    |
|                                 | O ( see a d'ustable)                                                                                                    |
| vvaisn<br>Suna abannal          | u (non-adjustable)                                                                                                    |
|                                 | 0 to 62                                                                                                    |
| Vidisii                         | U LU US<br>Free aditing of the following fields: CID, NID, E synch type, Syn, Time                                                                   |
| Dala                            | PRAT, LTM_Off, Msg_Type, P_REV, MIN_P_REV, LP_SEC, DAYLT, Cdma<br>Freq. ext Cdma freq. and Reserved                                                  |
| Paging channel                  |                                                                                                    |
| Walsh                           | 0 to 63                                                                                                    |
| Data                            | Default paging message or Userfile                                                                                                    |
| Long Code Mask                  | 0-3FFFFFFFF                                                                                                    |
| Rate                            | 4.8 or 9.6 kbps                                                                                                    |
| <b>Fundamental channel</b>      |                                                                                                    |
| Radio Config.                   | 1 to 5                                                                                                    |
| Walsh                           | 0 to 63                                                                                                    |
| Data Rate                       | 1.2 to 14.4 kbps, depending on radio configuration PN9, PN15,                                                                                        |
| Data                            | Userfile, External serial data, or predefined bit patterns                                                                                           |
| Long Code Mask                  | 0-3FFFFFFFFh                                                                                                    |
| Power Control                   | N up/down, "N" may be set from 1 to 80                                                                                                    |
| Power Puncture                  | 0n/Off                                                                                                    |
| Frame Offset                    | 0 (non-adjustable)                                                                                                    |
| Frame Length                    | 20ms (non-adjustable)                                                                                                    |
| Supplemental channe             |                                                                                                    |
| Same channel configura          | ation as Fundamental, except                                                                                                    |
| Radio Config.                   | 3 to 5                                                                                                    |
| Walsh                           | 0-63, depending on RC and Data Rate                                                                                                    |
| Data Rate                       | 19.2 to 307.2 kbps, depending on radio configuration                                                                                                 |
| Turbo Coding                    | May be selected for data rates from 28.8 to 153.6kbps                                                                                                |
| Power Control                   | not provided                                                                                                    |
| Power Puncture                  | not provided                                                                                                    |
| UCINS CHANNEL                   | 0.4 00                                                                                                    |
| vvalsn                          | U TO 03                                                                                                    |
| IIIPUIS<br>External data        | Can be calcuted for one abannel either fundamental or surgions at-                                                                                   |
| Outputs                         | various timing signals such as chip clock and even second                                                                                            |

# Appendix B – Terms and definitions

ASIC – Application Specific Integrated Circuit AWGN - Additive White Gaussian Noise **BBG** – Base Band Generator BER – Bit Error Rate BLER – Block Error Rate BTS – Base Transceiver Station **CDMA** – Code Division Multiple Access multiplexing scheme cdmaOneTM – Brand name that describes a complete wireless system incorporating the IS-95 CDMA air interface. cdma2000 - The name identifying the TIA standard for third generation technology that is an evolutionary outgrowth of cdmaOne with a seamless migration path to 3G features and services. See also IS-2000. **CRC** – Cyclic Redundancy Check **DAYLT** – DAYLighT savings time, Sync channel message **dB** – deciBel; a ratio in Log base 10 dBm – deciBel milliwatts, a measure of power expressed in terms of its ratio (in dB) to one milliwatt **DSP** – Digital Signal Processor **Delayed Even Second** – Delay for the even second clock pulse. Even Second Clock – A clock pulse sent out every two seconds to synchronize the clock rate of the basestation to external equipment. FER – Frame Error Rate Forward Path - Refers to the base-to-mobile link F-FCH – Forward Fundamental traffic CHannel; primary traffic channel for voice and low-speed data. F-PCH – Forward Paging CHannel which is the digital control channel for the forward link. The first paging channel is always assigned to Walsh code 1. When additional paging channels are required, Walsh codes 2 - 7 are used. F-PICH – Forward Pilot CHannel used by all mobiles as a coherent phase reference and as a means to identify cells from each other. The Pilot channel uses Walsh code 0. F-SYNCH - Forward Sync CHannel; transmits time of day information for clock alignment. The Synch channel always uses Walsh code 32. F-SCH – Forward Supplemental traffic CHannel provides additional bandwidth for high-speed data. IS-95 – Interim Standard 1995 for US Code Division Multiple Access. **IS-95A** – TIA standard document that defines the common air interface for IS-95. IS-2000 - 3rd Generation version of IS-95 standard which incorporates backwards compatibility with IS-95. **LPSEC** – LeaP SEConds, Sync channel message. LTM\_Off - Local TiMe Offset, Sync channel message which provides the offset of the local time from the system time. Msg\_Type – Message Type, Sync channel message. MC – Multi-Carrier MINPREV - Mimimum Protocol REVision level, Sync channel message. NID – Network IDentification, Sync channel message. **OCNS** – Orthogonal Channel Noise Simulator **OTD** – Orthogonal Transmit Diversity PN Offset - Pseudo-random Number Offset which are time offsets in the short sequence code assigned to each basestation to uniquely identify them. PRAT - Paging channel data RATe, Sync channel message which provides the data rate used by the paging channels in the system. **PREV** – Protocol REVision level, Sync channel message QOF - Quasi-Orthogonal Function RC – Radio Configuration RF – Radio Frequency  $\mathbf{RSSI}$  – Receive Signal Strength Indication SID – System IDentification, Sync channel message. Sys\_Time – System Time, Sync channel message. **SR** – Spreading Rate **TIA** – Telecommunications Industry Association Walsh Code – Orthogonal codes which are assigned uniquely to each user in a cell.

# **Recommended reading**

- 1. *Performing cdma2000 Measurements Today*, Agilent Technologies Application Note 1325, literature number 5968-5858E.
- 2. Understanding CDMA Measurements for Basestations and Their Components, Agilent Technologies Application Note 1311, literature number 5968-0953E.
- 3. Testing and Troubleshooting Digital RF Communications Receiver Designs, Agilent Technologies Application Note 1314, literature number 5968-3579E.
- 4. *HPSK Spreading for 3G*, Agilent Technologies Application Note 1335, literature number 5968-8438E.
- 5. Agilent Technologies 3G web site: http://www.agilent.com/find/3g.

# **Related literature**

- 1. ESG Family of RF Digital and Analog Signal Generators brochure, Agilent Technologies, literature number 5968-4313E.
- 2. ESG Family RF Signal Generators Configuration Guide, Agilent Technologies, literature number 5965-4973E.
- 3. ESG Family RF Signal Generators Specifications, Agilent Technologies, literature number 5968-3096E.
- 4. *E4406A VSA-Series Transmitter Tester*, Agilent Technologies, literature number 5966-4762E.
- 5. *HP Wireless CDMA Solutions*, Agilent Technologies, literature number 5966-3058E.
- Agilent Technologies ESG Family Signal Generators Option 201 cdma2000 Personality User's and Programming Guide, Agilent Technologies, literature number E4400-90386.

# References

- TR45 Recommended Minimum Performance Standards for Dual-Mode Spread Spectrum Mobile Stations, Telecommunications Industry Association, SP-4383, June 16, 1999.
- 2. TIA/EIA Interim Standard, Mobile Station-Base Station Compatibility Standard for Dual-Mode Wideband Spread Spectrum Cellular System, TIA/EIA/IS-95-A, Telecommunications Industry Association, May 1995.
- CDMA Terminology and Definitions, CDG Web site: http://www.cdg.org/tech/cdma\_term.html, December 23, 1999.
- Concepts of CDMA Advanced Training Version, 5<sup>th</sup> Revision, Hewlett-Packard Company, 1997.
- Concepts of cdma2000 An Early Overview, Revision 1.8, Hewlett-Packard Company, 1998.

# **Ordering information**

The ESG Option 201 personality can be ordered with a new ESG, or through an upgrade. The upgrade kit is Option 251. The upgrade kit may be downloaded and activated by purchasing a license key. The serial number of the unit as well as the Host ID number must be supplied. This personality requires firmware B.03.40 or higher. It also requires the Real-time I/Q Baseband Generator, option UN8 revision C or higher. For option UN8 revision information on your ESG, refer to ESG's utility menu and select Instrument Info, then Options Info. (A hardware upgrade is available for customers with older option UN8 boards.)

Recommended accessory list for the two-box ESG Option 201 configuration: Qty Description Part Number

| 10 | $30~{\rm cm}~50 \Omega$ coaxial cable with two BNC (m) connectors    | 8120-1838 |
|----|----------------------------------------------------------------------|-----------|
| 3  | $122 \text{ cm } 50\Omega$ coaxial cable with two BNC (m) connectors | 8120-1840 |
| 2  | Type-N (m) to BNC (f) standard $50\Omega$ adapters                   | E9635A    |
| 3  | Right-angle BNC standard 50 $\Omega$ adapter                         | E9620A    |
| 3  | BNC (f) to BNC (f) standard $50\Omega$ adapters                      | E9622A    |
| 3  | BNC tee (m) (f) (f) standard $50\Omega$ adapters                     | E9625A    |
|    |                                                                      |           |

For more information on the Agilent Technologies ESG Signal generator or Option 201, visit our web site at: http://www.agilent.com/find/esg.

## Agilent Technologies' Test and Measurement Support, Services, and Assistance

Agilent Technologies aims to maximize the value you receive, while minimizing your risk and problems. We strive to ensure that you get the test and measurement capabilities you paid for and obtain the support you need. Our extensive support resources and services can help you choose the right Agilent products for your applications and apply them successfully. Every instrument and system we sell has a global warranty. Support is available for at least five years beyond the production life of the product. Two concepts underlay Agilent's overall support policy: "Our Promise" and "Your Advantage."

## **Our Promise**

Our Promise means your Agilent test and measurement equipment will meet its advertised performance and functionality. When you are choosing new equipment, we will help you with product information, including realistic performance specifications and practical recommendations from experienced test engineers. When you use Agilent equipment, we can verify that it works properly, help with product operation, and provide basic measurement assistance for the use of specified capabilities, at no extra cost upon request. Many self-help tools are available.

## Your Advantage

Your Advantage means that Agilent offers a wide range of additional expert test and measurement services, which you can purchase according to your unique technical and business needs. Solve problems efficiently and gain a com-petitive edge by contacting us for calibration, extra-cost upgrades, out-of-warranty repairs, and on-site education and training, as well as design, system integration, project management, and other professional services. Experienced Agilent engineers and technicians worldwide can help you maximize your productivity, optimize the return on investment of your Agilent instruments and systems, and obtain dependable measurement accuracy for the life of those products. By Internet, phone, or fax, get assistance with all your test and measurement needs

Online assistance: www.agilent.com/find/assist

Phone or Fax United States: (tel) 1 800 452 4844

## Canada:

(tel) 1 877 894 4414 (fax) (905) 206 4120

Europe: (tel) (31 20) 547 2000

**Japan:** (tel) (81) 426 56 7832 (fax) (81) 426 56 7840

Latin America: (tel) (305) 267 4245 (fax) (305) 267 4286

Australia: (tel) 1 800 629 485 (fax) (61 3) 9272 0749

**New Zealand:** (tel) 0 800 738 378 (fax) 64 4 495 8950

Asia Pacific: (tel) (852) 3197 7777 (fax) (852) 2506 9284

Product specifications and descriptions in this document subject to change without notice.

Copyright ©2000 Agilent Technologies Printed in USA 04/2000 5968-9551E

Excel® is a U.S. registered trademark of Microsoft Corporation

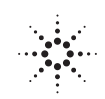